## Hoe vragen we een fytolicentie aan?

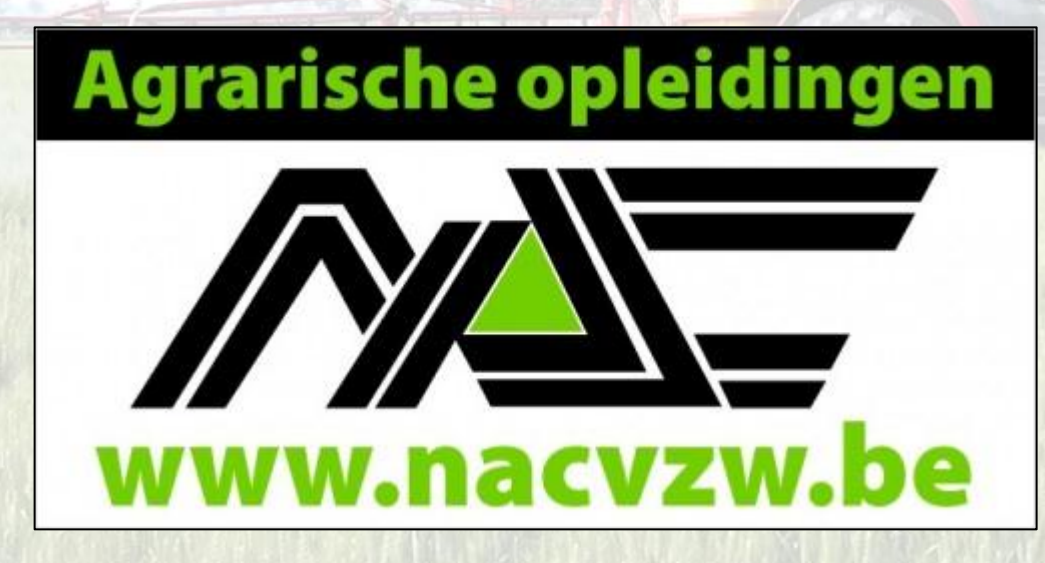

### Ga naar de site www.fytolicentie.be

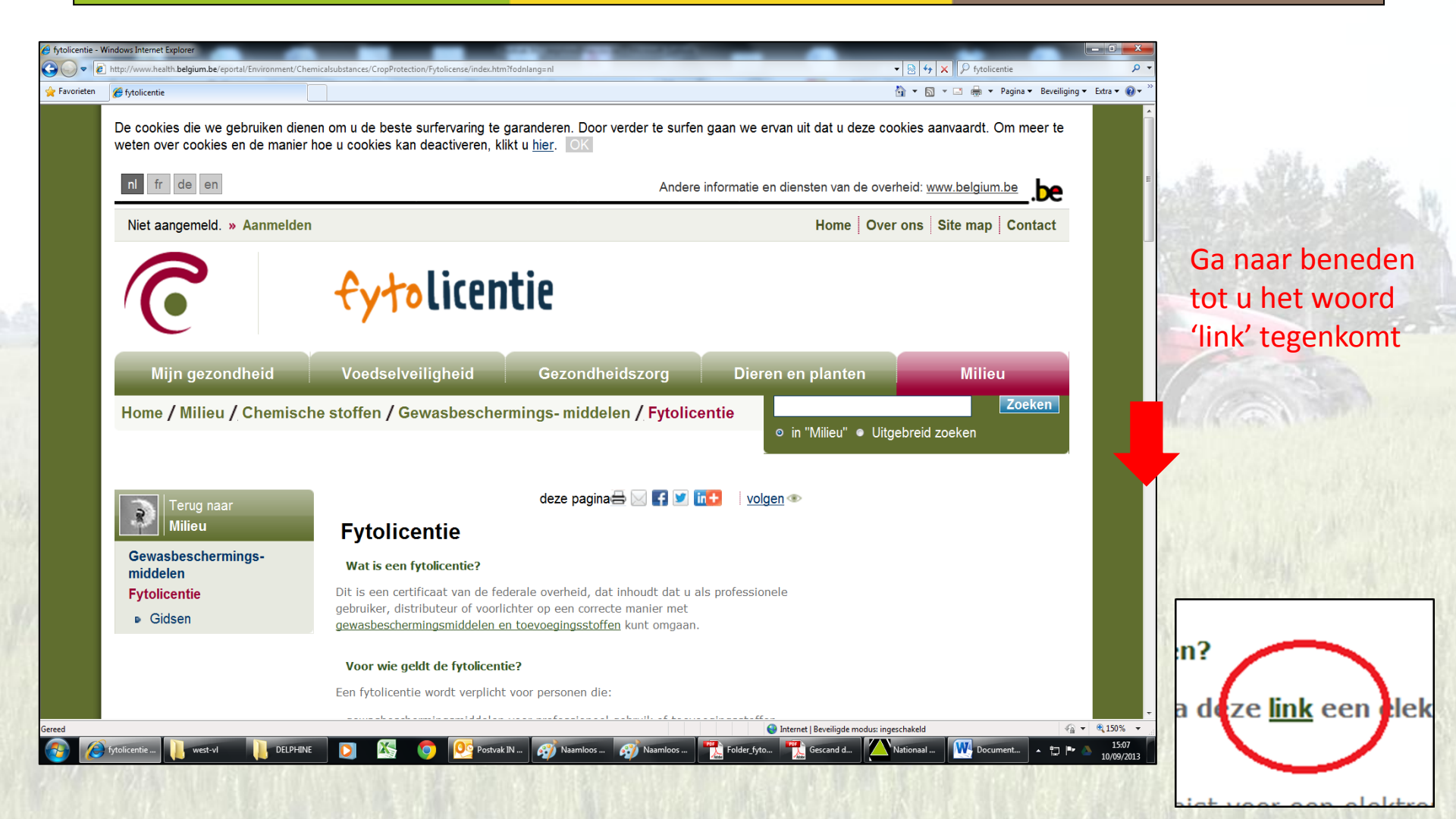

### Aanvraagprocedure fytolicentie

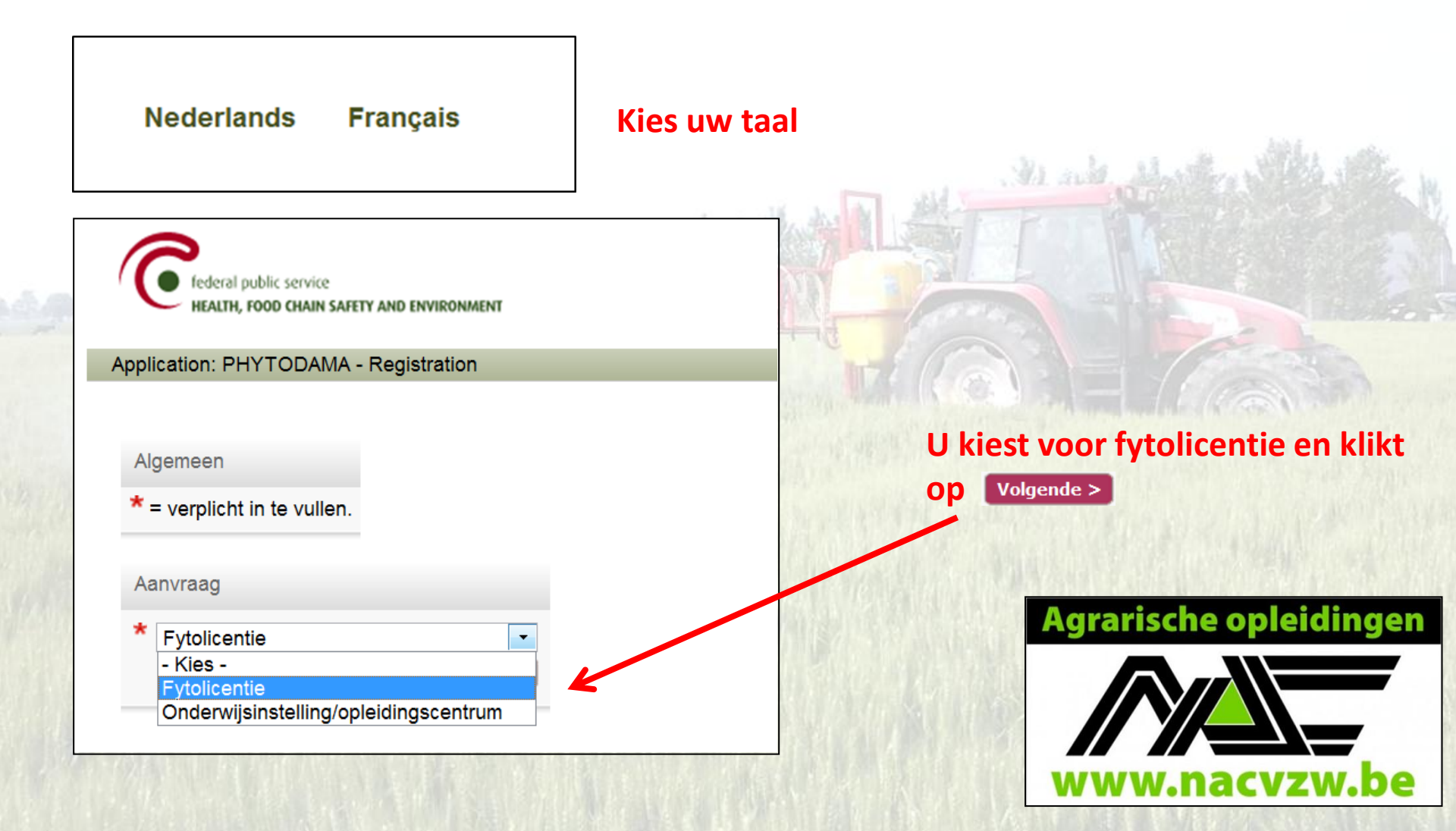

# Aanvraagprocedure fytolicentie

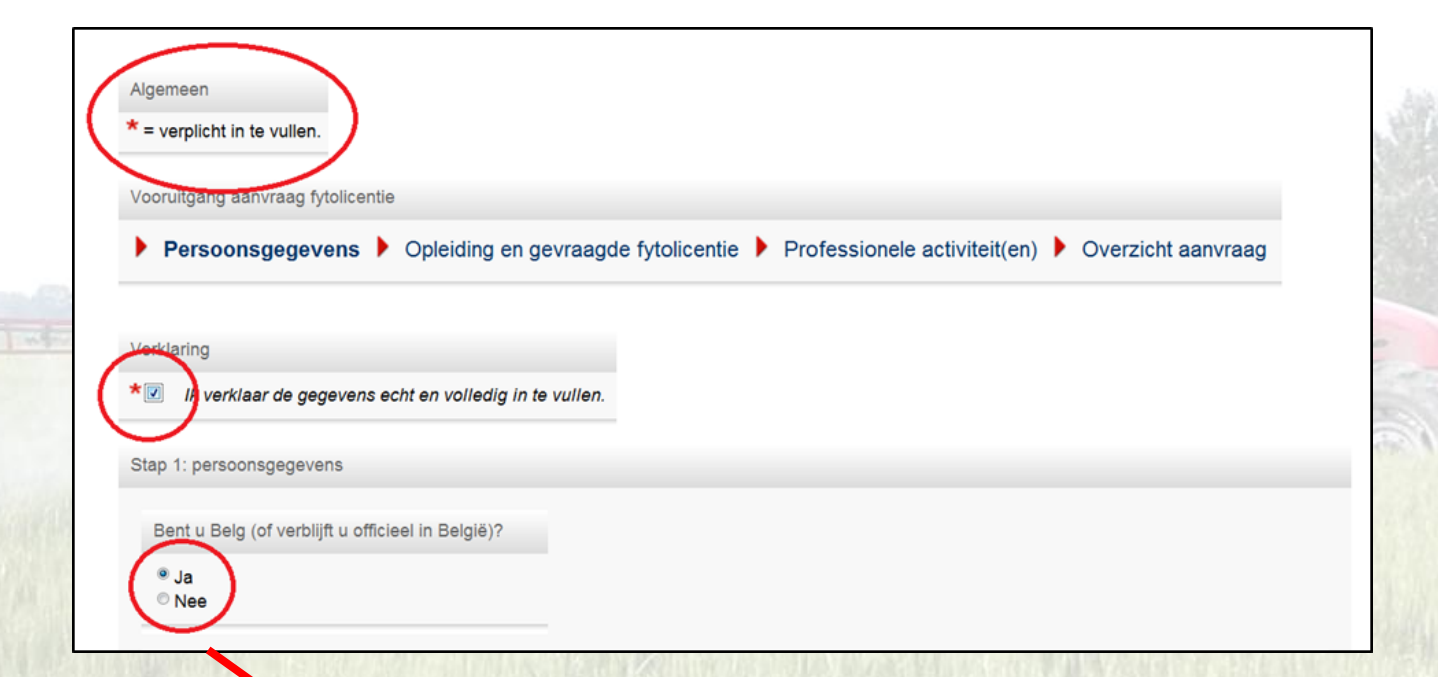

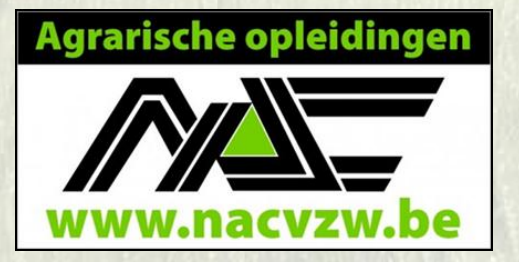

Indien u geen Belg bent (of niet officieel verblijft in België), dan wordt u in een volgende stap niet gevraagd om uw rijksregisternummer op te geven, maar wel geslacht en nationaliteit.

### Stap 1: vul uw algemene gegevens in

Wie geen e-mailadres heeft, kan de aanvraag ook op papier doen. Deze formulieren zullen ter beschikking zijn vanaf januari 2014

|                                          | U vind<br>cijfers, | lt uw rijk<br>waarva | sregiste<br>in de ee | ernumn<br>erste 6 i | ner ten<br>uw gel | ug op a | e acl<br>atum | terzijde van uw identiteitskaart. Het rijksregisternummer bevat 11<br>weergeven. |        |
|------------------------------------------|--------------------|----------------------|----------------------|---------------------|-------------------|---------|---------------|----------------------------------------------------------------------------------|--------|
| *Naam                                    | Gabrië             | ëls                  |                      |                     |                   |         |               |                                                                                  |        |
| *Voornaam                                | Jaak               |                      |                      |                     |                   |         |               |                                                                                  |        |
| *Geboortedatum                           |                    |                      |                      |                     |                   |         |               | -                                                                                |        |
|                                          | 0                  | Jan                  |                      | • 197               | 0                 | •       | 0             | vullen. Selecteer vervolgens eerst uw geboortejaar, dan uw maand en              | 1      |
|                                          | Ma                 | Di                   | Wo                   | Do                  | Vr                | Za      | Zo            |                                                                                  | 1      |
| *E-mailadres<br>*Bevestiging e-mailadres | 29                 | 30                   | 31                   | 1                   | 2                 | 3       | 4             |                                                                                  | 10     |
| *Contacttaal                             | 5                  | 5 6                  | 7                    | 8                   | 9                 | 10      | 11            | regeven e-mailadres. Alle voorziene communicatie wordt naar dit e-               | ST MES |
|                                          | 12                 | 2 13                 | 14                   | 15                  | 16                | 17      | 18            | ns gelden als gebruikersnaam voor de toegang tot uw online account.              |        |
|                                          | 19                 | 20                   | 21                   | 22                  | 23                | 24      | 25            |                                                                                  |        |
|                                          | 26                 | 5 27                 | 28                   | 29                  | 30                | 31      | 1             | e opgegeven taal.                                                                |        |

Opgelet! Hier wordt een UNIEK e-mailadres gevraagd. Het is dus niet mogelijk twee fytolicenties aan te vragen op basis van hetzelfde e-mailadres.

#### Agrarische opleidingen

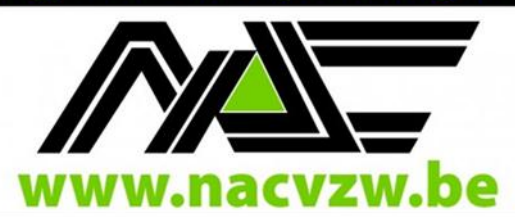

# Stap 2: opleiding en gevraagde licentie

Stap 2: opleiding en gevraagde fytolicentie

Aanvraag fytolicentie via:

Indien u een fytolicentie wenst aan te vragen op basis van uw erkende ervaring, een huidige erkenning, of een diploma afgeleverd vóór 2013 selecteert u 'Overgangsmaatregel'.

Momenteel bevat de maatregel 'Erkende opleiding (erkende diploma's afgeleverd vanaf 2013)' nog geen opleidingen. Deze worden binnenkort toegevoegd.

Een uitvoerige beschrijving van elke overgangsmaatregel en alle erkende opleidingen is beschikbaar via www.fytolicentie.be. Ga eerst via de website na aan welke overgangsmaatregel of erkende opleiding u voldoet!

Overgangsmaatregel
Erkende opleiding (erkende diploma's afgeleverd vanaf 2013)

Kies overgangsmaatregel

Gelieve de gewenste overgangsmaatregel te selecteren. Vervolgens wordt een korte beschrijving van de maatregel en van de in te vullen gegevens weergegeven.

| *Overgangsmaatregel | - Kies -                                                                | • |
|---------------------|-------------------------------------------------------------------------|---|
|                     | - Kies -                                                                | - |
|                     | Aanvraag op basis van ervaring voor landbouwers / tuinaannemers (KBO)   |   |
|                     | Gevalideerde autocontrolegids G-012, G-033 of G-040 (FAVV)              | 2 |
|                     | Erkend verkoper / erkend gebruiker (KB 28/02/1994; FOD Volksgezondheid) |   |
|                     | Verkooppunten van producten voor niet-professioneel gebruik (COMEOS)    |   |
|                     | Geldige diploma's/getuigschriften/attesten                              |   |
|                     |                                                                         |   |

#### Kies in stap 2 voor 'overgangsmaatregel'

Op de volgende pagina's vind je de aanvraag van de fytolicentie via de eerste mogelijkheid.

→ Op basis van ervaring voor landbouwers/tuinaannemers

# Aanvraag op basis van ervaring voor landbouwers/tuinaannemers (KBO)

#### Hier hebt u de keuze tussen:

- een P2 licentie: zowel aankoop van PP als toedienen mogelijk
- een NP licentie: voor de verkoop van NP producten

\*Gevraagde type fytolicentie - Kies -

\*Ondernemingsnummer

\*Vestigingseenheidsnummer

Ondernemings- en vestigingseenheidsnummer, zoals geregistreerd in de Kruispuntbank van Ondernemingen (KBO), in uitvoering van de wet van 16 januari 2003 en haar uitvoeringsbesluiten.

#### Vul vervolgens uw ondernemingsnummer en uw vestigingseenheidsnummer in

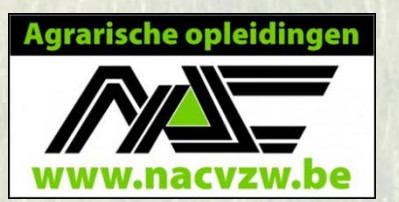

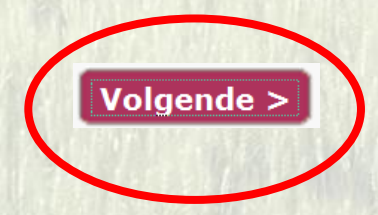

•

### Waar vind ik mijn vestigingseenheidsnummer terug?

Nieuwe opzoeking onderneming

Nieuwe opzoeking Nieuwe opzoeking vestiging

Ondernemingsgegevens

| Algemeen                        |                                                                                                    |
|---------------------------------|----------------------------------------------------------------------------------------------------|
| Ondernemingsnummer:             | 0123.123.123                                                                                                    |
| Begindatum:                     | 1 april 2000                                                                                                    |
| Maatschappelijke Naam:          | Jaak Gabriëls<br>Sinds 1 april 2000                                                                                                    |
| Adres                           | Geen gegevens beschikbaar wegens bescherming van de persoonlijke k<br>Adres van oudste actieve vestigingseenheid:<br>Landbouwstraat 15<br>1000 Boeren |
| Telefoonnummer:                 | Geen gegevens opgenomen in KBO                                                                                                    |
| Faxnummer:                      | Geen gegevens opgenomen in KBO                                                                                                    |
| E-mailadres:                    | Geen gegevens opgenomen in KBO                                                                                                    |
| Webadres:                       | Geen gegevens opgenomen in KBO                                                                                                    |
| Type onderneming:               | uatuurlijk persoon                                                                                                    |
| Status:                         | Actief                                                                                                    |
| Aantal vestigingseenheren (VE): | 2 Lijst VE - Gegevens en activiteiten per VE                                                                                                    |

Nieuwe opzoeking

via adres

Ga naar de Kruispuntbank van **Ondernemingen (KBO)** http://kbopub.economie.fgov.be <u>/kbopub/</u> en typ uw ondernemingsnummer in

Home Nieuw Info Public Search Info KBO Disclaimer Contact **Public Search** 

Kruispuntbank van Ondernemingen

|                   | ondernerning                                                 | iging vi           | a aures                        |                                                        |
|-------------------|--------------------------------------------------------------|--------------------|--------------------------------|--------------------------------------------------------|
|                   | Vestigingseenheden van de onderne<br>2 vestigingen gevonden. | aming 0123.123.123 |                                | t                                                      |
|                   | Nummer<br>vestigingseenheid                                  | Begindatum 🗣       | Benaming<br>vestigingseenheid  | Adres van de<br>vestigingseenheid                      |
| ische opleidingen | 2.111.222.333                                                | 1 april 2000       | Geen gegevens opgenomen in KBO | Landbouwstraat 15<br>1000 Boeren<br>Sinds 1 april 2000 |
| w.nacvzw.be       | 2 2.222.333.444                                              | 1 april 2003       | Geen gegevens opgenomen in KBO | Tarwestraat 69<br>1000 Boeren<br>Sinds 1 april 2003    |

Nieuwe opzoeking

Nieuwe opzoeking

# Stap 3: professionele activiteit

Stap 3: professionele activiteit(en)

Geef de gegevens op van elke onderneming (per vestiging) waarvoor u een professionele activiteit uitvoert in het kader van de fytolicentie.

Klik op onderstaande knop 'Toevoegen' om dergelijke professionele activiteit op te geven. U kan meerdere activiteiten opgeven.

Professionele activiteit(en)

Toevoegen

Geen professionele activiteit(en) opgegeven.

< Vorige Volgende >

In het kader van welk bedrijf en welke BTW-nummer(s) zult u in de toekomst uw fytolicentie gebruiken?

- Opletten met FV's (contacteer ons!)

- U kunt hier meerdere combinaties ondernemingsnummer/ VEN toevoegen (contacteer ons bij twijfel!)

### Stap 3: toevoegen van een professionele activiteit

| Professionele activiteit                                                                                                    | ×                                                                                                    | Type het ondernemingsnummer                                                 |
|----------------------------------------------------------------------------------------------------|----------------------------------------------------------------------------------------------------|-----------------------------------------------------------------------------|
| Voeg professionele activiteit toe                                                                                                    |                                                                                                    | en vestigingseenheidsnummer                                                 |
| Gegevens vestiging/onderneming                                                                                                    |                                                                                                    | van de onderneming in, in het                                               |
| Geef het ondernemings- en vestigli<br>professionele activiteit uitvoert in h<br>*Ondernemingsnummer<br>*Vestigingseenheidsnummer<br>Onder<br>van O<br>uitvoe | ngseenheidsnummer op van de onderneming (per vestiging) waarvoor u een<br>et kader van de fytolicentie.<br>nemings- en vestigingseenheidsnummer, zoals geregistreerd in de Kruispuntbe<br>ndernemingen (KBO), in uitvoering van de wet van 16 januari 2003 en haar<br>ringsbesluiten.<br>hikt niet over de gevraagde gegevens. | kader van dewelke u in de<br>toekomst uw fytolicentie wenst te<br>gebruiken |
| of do boofdcostor op                                                                                                    | Sector professionele activiteit                                                                                                    |                                                                             |
| n uw professionele                                                                                                    | Geef de hoofdsector op van uw professionele activ                                                                                                    | viteit.                                                                     |
| iviteit                                                                                                    | Aandacht! Let erop dat de opgegeven sector in ove                                                                                                    | ereenstemming is met de toegelaten taken van uw fytolicentie.               |
| Sector Mars                                                                                                    | *Sector professionele activiteit                                                                                                    |                                                                             |
|                                                                                                    |                                                                                                    | Annuleren Bew                                                               |
| ewaren                                                                                                    |                                                                                                    |                                                                             |

# Stap 3: professionele activiteit(en)

| p 3: professionele activiteit(en)                                 |                                                             |                                                                          |                                        |                        |                        |         |              |                     |          |              |
|-------------------------------------------------------------------|-------------------------------------------------------------|--------------------------------------------------------------------------|----------------------------------------|------------------------|------------------------|---------|--------------|---------------------|----------|--------------|
| ef de gegevens op van elke ondel<br>op onderstaande knop 'Toevoeg | rneming (per vestiging) waa<br>nen' om dergelijke professio | arvoor u een professionele activit<br>nele activiteit op te geven. U kar | eit uitvoert in het<br>meerdere activi | t kader v<br>teiten op | an de fytoli<br>geven. | centie. |              |                     |          |              |
| rofessionele activiteit(en)                                       |                                                             |                                                                          |                                        |                        |                        |         |              |                     | (        | Toevoegen    |
| Sector professionele activiteit                                   | Ondernemingsnummer                                          | Vestigingseenheidsnummer                                                 | Onderneming                            | Straat                 | Nummer                 | Bus     | Postcode     | Gemeente            | d        | Verwijderen  |
| Landbouw                                                          | 0.123.123.123                                               | 2.111.222.333                                                            |                                        |                        | 78                     | •       | 2            |                     |          | 8            |
| Loonwerk (incl. loonsproeien)                                     | 0.123.123.123                                               | 2.222.333.444                                                            | 2                                      | 5                      | 20                     | 21      | 0            | -                   |          | •            |
| 1-2                                                               |                                                             |                                                                          |                                        |                        |                        |         | /            |                     |          |              |
|                                                                   |                                                             |                                                                          |                                        |                        |                        |         |              |                     | < Vorige | • Volgende > |
|                                                                   |                                                             | DAMAGE PARATE AND A                                                      |                                        | 101010                 |                        |         | Value of the | a branch of first 1 |          |              |
|                                                                   |                                                             |                                                                          |                                        |                        |                        |         |              |                     |          |              |
|                                                                   |                                                             |                                                                          |                                        | /                      |                        |         |              |                     |          | 人的是社会        |
|                                                                   |                                                             |                                                                          |                                        |                        |                        |         |              |                     | Vo       | lgende i     |
|                                                                   |                                                             |                                                                          |                                        |                        |                        |         |              |                     | N.S.     |              |
|                                                                   |                                                             |                                                                          |                                        |                        |                        |         |              |                     |          |              |
|                                                                   | U kunt hier n                                               | neerdere activi                                                          | teiten o                               | pge                    | ven                    |         |              |                     |          | Agrarische o |

door op de knop 'toevoegen' te klikken

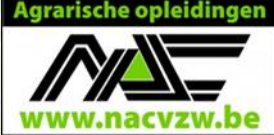

# Overzicht

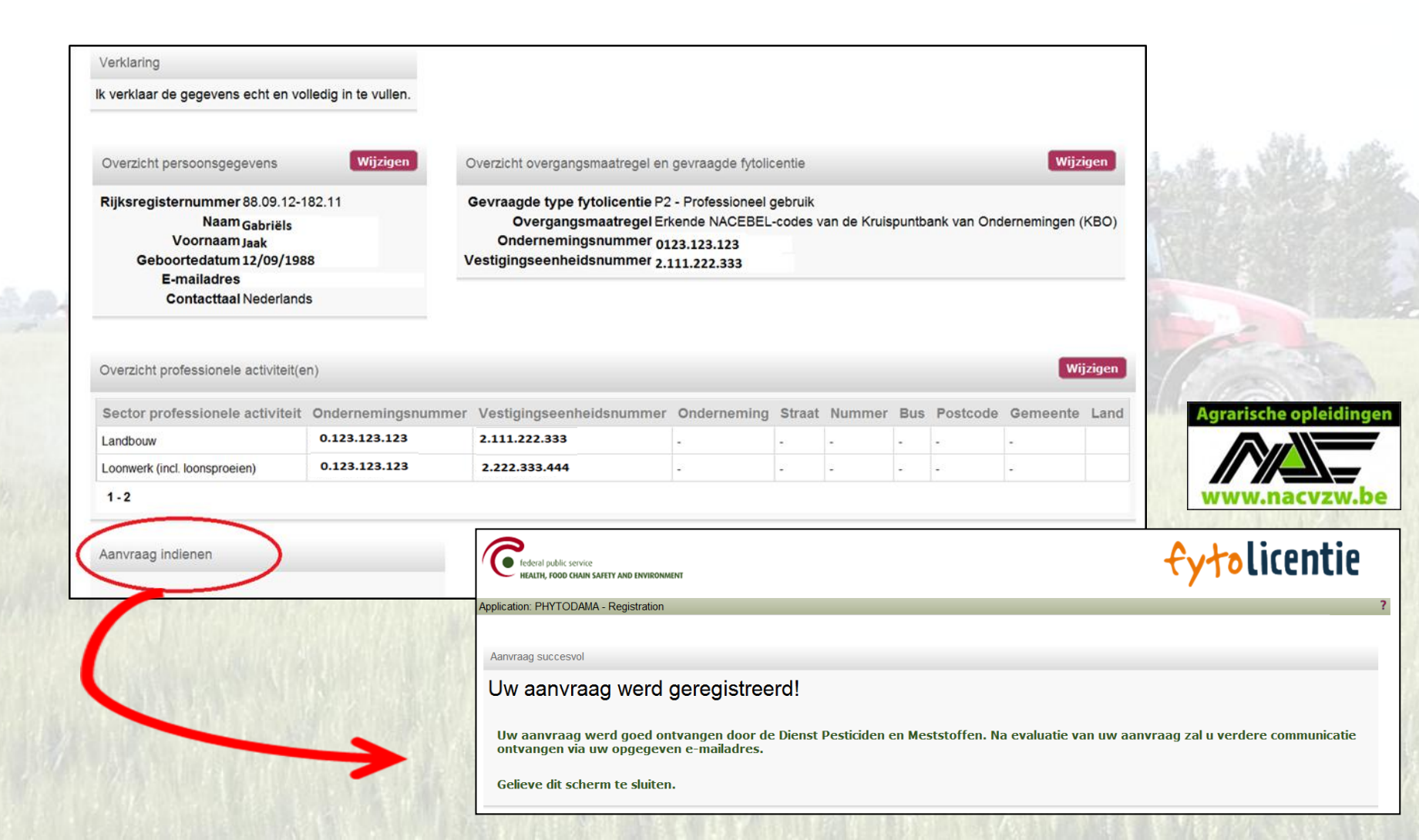

# Wat nu?

- Onmiddellijk na de aanvraag ontvangt u een automatische mail met de bevestiging van uw aanvraag.
- Een aantal weken nadien ontvangt u een mail met een login en paswoord.
  - Op uw persoonlijke account heeft u de mogelijkheid om
    - gegevens te wijzigen
    - te raadplegen hoeveel nascholing u nog dient te volgen

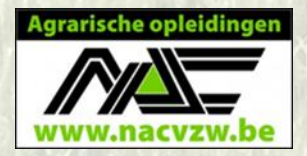